## 机动车辆"年度授权"办理流程

一、手机端办理流程

1.登录

(1)关注平安南航微信公众号,在业务办理菜单中点击车辆办理进入车辆 办理登录页面(如图1)

(2)使用用户名/密码登录系统,进入车辆办理系统首页(如图2)用户名为工号,初始密码为身份证后六位

| く 平安南航                           | <u>گ</u>  | Language : 简体中文 🔻 |                                          |
|----------------------------------|-----------|-------------------|------------------------------------------|
| 防艾   关于艾滋病的10个问题                 | tos de    |                   |                                          |
| 速看   因为少做了一件事,我校某<br>学生家长遭遇电信诈骗! | <b>ジ</b>  | 身份认证              | 机动车 机动车 非机动车 非机动车<br>通行证办 违章查询 预约登记 违章查询 |
| 是哪个小可爱还没领甜甜圈?快<br>来领呀!           | 2         | 对迎登录              | 理 与上报 与上报                                |
|                                  |           |                   | 我的车辆                                     |
| 12921 8:22340                    | ● 密码      |                   |                                          |
| 安全距离                             |           | 登录                |                                          |
| 122"全国交通安全日"细节关乎生                | 生命        | 忘记密码?             | 甘納服久                                     |
| 安全文明出行<br>2018年12月2日是3 车辆办理 通安3  | 全<br>· 文明 |                   | 大臣政方                                     |
| 出行"。                             |           |                   | おり通行証 金素 我の通知                            |
| ☆ 公共服务 业务办理 平                    | 安校园       |                   |                                          |
|                                  |           |                   | 外天 联系牛主那牛 🅢 常則                           |
|                                  |           |                   |                                          |

图 1

图 2

图 3

2. 机动车通行证办理

(1)在车辆办理首页点击机动车通行证办理,进入通行证办理页面(如图3)

(2) 填写表单信息:证件类别、车牌号、车型、校区选择(如图4、5)

上传证件照片:驾驶证、行驶证

注: 行驶证车主应为本人, 如车主为配偶, 还应上传结婚证照片

(3)点击下一步,阅读《校园交通安全责任书》并进行手写签字(如图6), 点击申请,弹出提示"保卫处交通科将在2个工作日内审核,敬请等待"。

(4) 点击确认后, 机动车通行证申请提交完成等待审核。

| × 车辆办理 ···                                                                                                    | * 校区选择:                                                                                                    | × 车辆办理 ···                                                                                                    |
|----------------------------------------------------------------------------------------------------|----------------------------------------------------------------------------------------------------|----------------------------------------------------------------------------------------------------|
| 返回       通行证办理         • 证件类别:          黎熙工私年(白天免费)       >         教职工白天免费, 过夜收费, 缴费请至交通科       •         • 单位:          保卫处       •         • 姓名:          • 手机号:                        | <ul> <li>※年室路校区</li> <li>小西门入□</li> <li>小西门入□</li> <li>示広北门入□</li> <li>示広北门入□</li> <li>二、二、二、二、二、二、二、二、二、二、二、二、二、二、二、二、二、二、二、</li></ul> | 校园交通安全承诺书<br>为了营造安全、畅通、有序的校园交<br>通环境,创建平安和谐校园,保障师生员<br>工人身安全,本人承诺严格遵守、中华人<br>民共和国道路交通安全管理相关规定,服从<br>保卫部门及校卫队员管理:<br>1.提交的申请材料真实有效。<br>2.车辆在校园内行驶,自觉按照校园<br>内交通标志、标识及交通安全标线的提示<br>规范驾驶,不超车、不鸣笼、不超速(校<br>门口限速5公里/小时,其它路段限速30 |
| <ul> <li>         ・ 车牌号:         あ         A         <ul> <li>             ・ 车牌号:             </li> <li>             からしていたいでは、また、また、また、また、また、また、また、また、また、また、また、また、また、</li></ul></li></ul> | * 行驶证: 拍照上传<br>请拍照或上传行被证的内容信息页面(主页)<br>结婚证: 拍照上传<br>车辆在夫要对方名下,需要提供结婚证。请拍<br>照或上传结婚证的内容信息页面(照片合照页)                                       | 公里/小时),自觉避让行人。<br><u> </u>                                                                                                    |

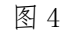

图 5

图 6

二、电脑端办理流程

## 1.登录

访问南航航空航天大学保卫处网站 <u>bwc.nuaa.edu.cn</u>(如图 7)。

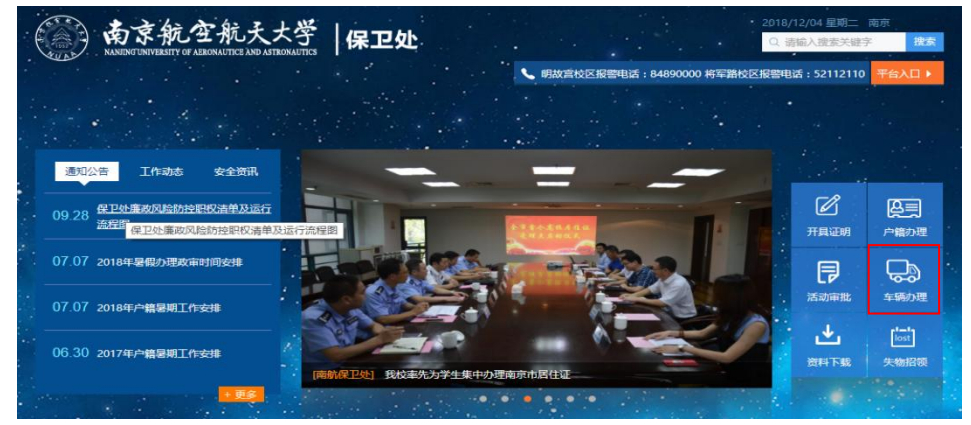

图 7

点击右侧菜单栏车辆办理按钮进入车辆办理登录页面(如图8)。

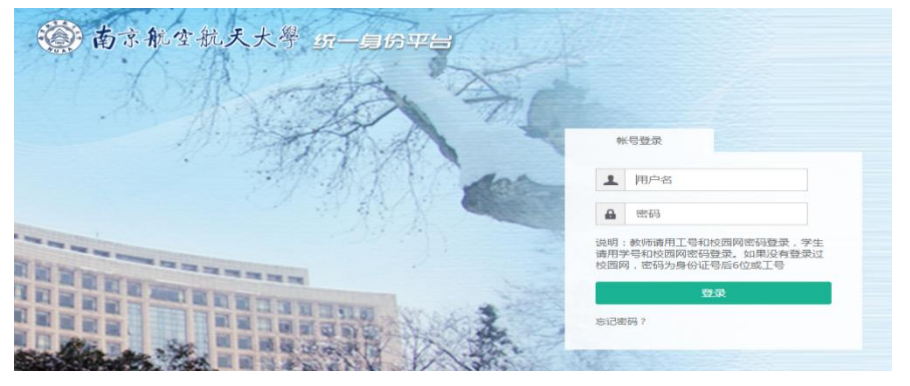

车主使用各自对应用户名/密码进行登录,进入车辆办理(如图9)。 用户名为工号,初始密码为身份证后六位

| Ċ | 资 南京航空航天大學 双迎戀 窦琪老师 ▲ |   |             |       |        | •               |      |      |                  |  |  |
|---|-----------------------|---|-------------|-------|--------|-----------------|------|------|------------------|--|--|
|   | 我的机动车                 | ~ | 我的机动车 >> 新增 | 机动车   |        |                 |      |      |                  |  |  |
|   | 新增机动车                 |   |             | 海伊米里山 | 市核化社   | 5.              | の赤海  |      | へ気障害した           |  |  |
|   | 我的非机动车                | > |             | 全部    | ■12000 | x<br>该 <b>▼</b> |      |      | <b>₩</b> 140601∓ |  |  |
|   | 电子警务                  | > |             |       |        |                 |      |      |                  |  |  |
|   | 服务中心                  | > |             | 车牌号   | 证件类别   | 审核状态            | 有效期限 | 创建时间 | 操作               |  |  |
|   |                       |   |             |       |        |                 |      |      |                  |  |  |
|   |                       |   |             |       |        |                 |      |      |                  |  |  |
|   |                       |   |             |       |        |                 |      |      |                  |  |  |
|   | 图 9                   |   |             |       |        |                 |      |      |                  |  |  |

2. 机动车通行证办理

(1) 在左边菜单栏我的机动车中点击新增机动车,进入新增机动车页面。

| 🌀 南京航空   | 航天大學 |                                |                                                                                                    |  |  |
|----------|------|--------------------------------|----------------------------------------------------------------------------------------------------|--|--|
| ᇦ 我的机动车  | ~    | 我的机动车 >> 新增机动车 >> <b>新增机动车</b> |                                                                                                    |  |  |
| 新增机动车    | _    |                                |                                                                                                    |  |  |
| □ 我的非机动车 | >    | *通行证类别:                        | 清选择                                                                                                    |  |  |
| ■ 电子警务   | >    |                                | 教职工白天免费,过夜收费,缴费请至交通科                                                                                                    |  |  |
| ☑ 服务中心   | >    | *单位:                           |                                                                                                    |  |  |
|          |      | *姓名:                           |                                                                                                    |  |  |
|          |      | *手机号:                          |                                                                                                    |  |  |
|          |      | *车牌号:                          | 普通输入                                                                                                    |  |  |
|          |      |                                |                                                                                                    |  |  |
|          |      | 车型:                            | ×                                                                                                    |  |  |
|          |      | *校区信息:                         | 将军路校区         小西门入口       小西门出口         第広北门入口       第広北门出口         □       □         第方门入口       第方门出口         □方口入口       □第江川出口         □西支北门入口       □西支八出口1         □西大门入口       □西大门出口1         □町太丁八口       □西大门出口2         □明故宮校区       □         □古大门入口       □西大门出口         □オばし入口       □北门出口         □ホ()入口       □ホ()出口         □ホ()入口       □东()出口 |  |  |
|          |      | *安全责任书签名:                      | 校园交通安全责任书<br>为加强校园交通安全管理 维拉交诵排成 预防交诵事故 促酶际生安全                                                                                                    |  |  |

(2) 填写表单信息:证件类别、车牌号、车型、校区选择

上传证件照片:驾驶证、行驶证

注: 行驶证车主应为本人, 如车主为配偶, 还应上传结婚证照片

(3)点击下一步,阅读《校园交通安全责任书》并进行手写签字(如图10), 点击申请,弹出提示"保卫处交通科将在2个工作日内审核,敬请等待"。

(4) 点击确认后,机动车通行证提交完成等待审核。